## 2ª prova intercalar-2º Semestre 2017/18

Normas a seguir na prova

- 1. Ir ao CONTROL PANEL REGION ADDITIONAL SETTINGS verificar se o DECIMAL SYMBOL é o . (ponto). Se lá estiver uma virgula, mudar para ponto.
- 2. Escrever o nome e número na folha da prova
- 3. Os ficheiros EXCEL necessários à resolução da prova estão no DESKTOP numa pasta com a designação ESTAT2-GDES-EN-2018 que contem 2 ficheiros EXCEL:
  - a. 1ªparte Dados para o exame EN 1ª parte
  - b. 2ªparte Antropometria-atletas
- 4. As respostas às questões no ficheiro EXCEL devem estar em folhas ("Sheet") diferentes.
- 5. Devem sempre apresentar na folha da prova:
  - a. Definição de todas as variáveis utilizadas e respectiva distribuição;
  - b. As variáveis fulcrais e as estatísticas teste com as respectivas distribuições;
  - c. Os passos na formalização das respostas;
  - d. As interpretações e conclusões pedidas nas questões.
- 6. No final da prova devem gravar os ficheiros EXCEL com os vossos resultados com o vosso nome (1º e último) e o número de aluno na pasta ESTAT2-GDES-EN-2018.

Boa prova